|                                                                                                    | τυτα                                                                                  | ) DIAG                                               | RAN                                                                              | MME                                                                      | 3                                                                                                 |                       |                                                                                                    |                  |
|----------------------------------------------------------------------------------------------------|---------------------------------------------------------------------------------------|------------------------------------------------------|----------------------------------------------------------------------------------|--------------------------------------------------------------------------|---------------------------------------------------------------------------------------------------|-----------------------|----------------------------------------------------------------------------------------------------|------------------|
| 1- Ouvrir le bon fichier avec le log calc.                                                                                                    | licie                                                                                 | r É <u>d</u> ition <u>A</u> ff<br>▼│ <mark>) </mark> | ichage                                                                           |                                                                          | Forma <u>t O</u> u                                                                                | utils Fe <u>n</u> êtr | re Aid <u>e</u>                                                                                      | ≞ #∎ ∎           |
| 2- <b>Sélectionner</b> les colonnes pro<br>et prod/habitant en gardant la<br><b>touche Ctrl enfoncée</b>                                                  | duit<br>1                                                                             | A<br>secteurs d'activ<br>Année 1970(er               | $ f_x \Sigma$<br>ités Hat                                                        | → =  <br>B<br>bitats et se<br>35                                         | nvices In                                                                                         | C<br>dustrie          | Transports                                                                                           | E<br>Agriculture |
| 3- Insérer un diagramme : <b>insére</b><br>diagramme.                                                                                                    | r/ Assistant of                                                                       | <u>Année 2014(er</u><br>le diagramme                 | 1%)                                                                              | 45                                                                       |                                                                                                   | 2                     | 33                                                                                                   | <br>             |
| 4- Choisir le type de diagramme(i colonnes) → suivant                                                                                                    | Cİ, <u>Étapes</u><br>1. Type de                                                       | diagramme                                            | Choisissez                                                                       | un type de dia                                                           | gramme                                                                                            | ]                     | 8                                                                                                    |                  |
| 5- Indiquer si les données seront<br>« traitées » en <b>lignes</b> ou en<br>colonnes. → <b>suivant</b>                                                    | 2. Plage de<br>3. Séries de<br>4. Élément:                                            | : données<br>: données<br>s du diagramme             | Zone<br>Ligne<br>XY (dis<br>Bulle<br>Toile                                       | r<br>persion)                                                            | 2 3D Réal<br>Eorme                                                                                | liste 🗸               | Normal                                                                                               |                  |
| Choisissez une plage de données                                                                                                    |                                                                                       |                                                      | Cours                                                                            | ie et ligne                                                              | Barre<br>Cylindre                                                                                 | ^                     | •                                                                                                    |                  |
| Plage de données : \$Feuille1.\$A\$1:\$E\$3                                                                                                    |                                                                                       |                                                      |                                                                                  |                                                                          | Cône<br>Pyramide                                                                                  | ~                     |                                                                                                    |                  |
| <ul> <li>○ Séries de données en <u>l</u>ignes</li> <li>⑤ Séries de données en <u>c</u>olonnes</li> <li>☑ <u>P</u>remière ligne comme étiquette</li> </ul> | Ai                                                                                    | de                                                   |                                                                                  | < <u>P</u> récéde                                                        | ent <u>S</u> uiv                                                                                  | ant >                 | <u>T</u> erminer                                                                                     | Annuler          |
| Première colonne comme étiquette                                                                                                    | <u>S</u> éries d                                                                      | e données :                                          | P                                                                                | lage de do                                                               | nnées :                                                                                           |                       |                                                                                                    |                  |
| 6- Choisir les noms des catégories<br>cliquer en 6 et choisir les cases qui<br>comportent les titres sur le tableau.<br>→ <b>suivant</b>                  |                                                                                       | Année 1970(en%)<br>Année 2014(en%)                   |                                                                                  | Couleur de<br>Couleur de<br>Nom<br>Jaleurs Y<br>lage pour (<br>atégories | e bordure<br>e remplissa<br>\$Feuille1.\$A\$2<br>\$Feuille1.\$B\$2:\$E\$2<br>r Couleur de bordure |                       |                                                                                                    |                  |
|                                                                                                    | A                                                                                     | Ajouter                                              |                                                                                  | SFeuille1.SB\$1:SE\$1                                                    |                                                                                                   |                       |                                                                                                    | <b>•</b>         |
|                                                                                                    | <u>S</u> u                                                                            | pprimer                                              | ¥                                                                                |                                                                          |                                                                                                   |                       |                                                                                                    | 6                |
| 7- Remplir les titres qui seront                                                                                                    | oisissez les                                                                          | paramètres d                                         | es titres                                                                        | , de la lég                                                              | ende et de                                                                                        | la grille             |                                                                                                    |                  |
| affichés sur le graphique. →<br>Terminer<br>Pourcentage de consommation énergétique en France<br>par Secteur d'activité en 1970 et en 2014<br>Ax          | <u>T</u> itre<br><u>S</u> ous-titres<br>Axe <u>X</u>                                  | je de la cons<br>par les 4 gra<br>Secteurs d'a       | sommation énergétique en 1970 et 2014<br>ands secteurs d'activités.<br>activités |                                                                          |                                                                                                   |                       | <ul> <li>✓ Afficher la légende</li> <li>○ À gauche</li> <li>● À droite</li> <li>○ En haut</li> </ul> |                  |
| Amée 1970(em <sup>1</sup> ) Amée 2014(em <sup>2</sup> )                                                                                                   | xxe <u>Y</u> Pourcentag                                                               |                                                      | e de la consommation énergétique                                                 |                                                                          |                                                                                                   |                       | ⊖ En <u>b</u> as                                                                                     |                  |
| Af<br>Pourcentage de la consommation énergétiques en 1970 et en 2014<br>par les 4 grands secteurs d'activité.                                             | Afficher les grilles $\square$ Axe X $\square$ Ax <u>e</u> Y $\square$ A <u>x</u> e Z |                                                      |                                                                                  |                                                                          |                                                                                                   |                       | 7                                                                                                    |                  |
| Amée 1970(en%)<br>Amée 1970(en%)<br>Amée 1970(en%)<br>Amée 2014(en%)<br>Habitats et services Industrie Transports Agriculture                             |                                                                                       |                                                      |                                                                                  |                                                                          |                                                                                                   |                       |                                                                                                    |                  |